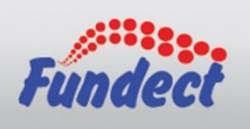

## Manual de Requisição de Bolsa no sistema SIGFUNDECT

Para solicitar bolsa em projetos aprovados pela Fundect, o pesquisador COORDENADOR do projeto deve acessar sua área restrita realizando login em siafundect.ledes.net.

Já em sua área restrita, selecione Minhas Propostas/Inscrições em Andamento/Concluídas.

| Avisos                                                                                         | 🗆 Dados Pessoais                                       |
|------------------------------------------------------------------------------------------------|--------------------------------------------------------|
| Importante!                                                                                    | Atualizar Cadastro                                     |
| Mantenha seu cadastro e documentos pessoais sempre atualizados<br>clicando nas opções ao lado. | Atualizar Currículo Lattes 🛛 🤶 Alterar Senha           |
| 🖋 Mantenha o seu cadastro sempre atualizado!                                                   | Envio de Documentos Pessoais                           |
| Últimas Mensagens 🛛 🔊                                                                          | Redigir Mensagem                                       |
| 🛛 Não há novas mensagens!                                                                      | Ver Todas                                              |
| Editais Abertos                                                                                | Prestação de Contas Outorga                            |
| ☑ Até 31-07-2019 • SOMA - PACTO PELA APRENDIZAGEM NA PARAÍBA                                   | Prestação de Contas Convênio                           |
| Bolsistas que Oriento                                                                          | □ Tabelas                                              |
| 30.07.2019 • bolsa teste 1                                                                     | Diárias - Nacional                                     |
| Minhas Propostas/Inscrições em Andamento/Concluídas »                                          | Diàrias - Internacional<br>Área de Conhecimento - CNPq |
| 29.07.2019 • EQUIPE DE FORMAÇÃO LOCAL 1                                                        | □ Rede SIGFAP                                          |
|                                                                                                | Blog                                                   |

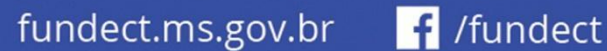

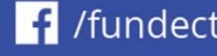

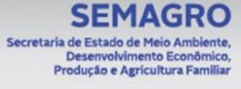

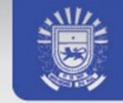

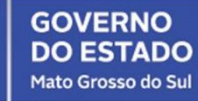

Selecione a proposta que deseja requisitar bolsa e clique em Informações (ícone azul).

| Últimas Mensagens                                                                                                    | Redigir Mensagem            |
|----------------------------------------------------------------------------------------------------|-----------------------------|
| 🛿 Não há novas mensagens!                                                                                                    | Ver Todas                   |
|                                                                                                    | Arquivos 🛛                  |
| Editais Abertos                                                                                                    | Prestação de Contas Outorga |
| 🖉 Até 31-07-2019 • SOMA - PACTO PELA APRENDIZAGEM NA PARAÍBA                                                                                                    | Prestação de Contas Convên  |
|                                                                                                    | Outros                      |
| Bolsistas que Oriento                                                                                                    | II Tabelas                  |
| <b>30.07.2019</b> • bolsa teste 1                                                                                                    | Diárias - Nacional          |
| Minha - Duon - the dimension of the second state of the second state of the second sta | Diárias - Internacional     |
| Minnas Propostas/inscrições em Andamento/Concluidas                                                                                                    | Área de Conhecimento - CNI  |
| 29.07.2019 • EQUIPE DE FORMAÇÃO LOCAL 1                                                                                                    | Rede SIGFAP                 |
| Título • EQUIPE DE FORMAÇÃO LOCAL 1                                                                                                    | Blog                        |
| Edital • SOMA - PACTO PELA APRENDIZAGEM NA PARAÍBA                                                                                                    | Fórum                       |
| Coordenador • Luismar Cândido Nascimento                                                                                                    |                             |
| Modalidade • Projeto                                                                                                    |                             |
|                                                                                                    |                             |

Neste ponto você entrará na Área de Projeto Contratado. No menu do lado direito, no item 4. Bolsas, clique em 4.1 Requisição e, logo após, em Criar Nova Requisição de Bolsa.

| Área de Projeto Contratado | Bem vindo(a) <b>suporteledes</b> | Sua sessão irá bloquear em: 04:59:52                                                                                                    | Horário do Servidor: 04:09:15                                                                                                    |
|----------------------------|----------------------------------|----------------------------------------------------------------------------------------------------|----------------------------------------------------------------------------------------------------|
| Nova Requisição de Bolsa   |                                  | 1. Informa<br>1.1 Rest<br>1.2 Rela<br>1.2 Rela<br>1.3 Solia<br>2. Informa<br>2.1 Terr<br>2.2 Terr<br>3. Informa<br>3.1 Cro<br>3.2 Not<br>3.3 Valo<br>3.4 Valo<br>3.5 Valo<br>3.6 Info<br>4. Bolsas<br>4.1 Reg<br>4.2 Can<br>4.3 Sub<br>4.4 Em<br>4.5 Aco<br>solicitag | ações Técnicas<br>imo do Projeto<br>itórios/Prest. de Contas<br>citações e Alterações<br>ações Jurídicas<br>no Original<br>nos Aditivos<br>ações Financeiras<br>nograma de Desembolso<br>as de Empenho<br>res Liquidados<br>res Pagos<br>res Recolhidos<br>rmações Bancárias<br>uisição<br>celamento<br>stituição<br>edição<br>mpanhamento de<br>iões |
|                            |                                  |                                                                                                    |                                                                                                    |

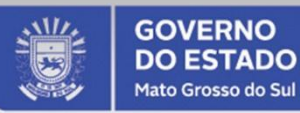

SEMAGRO

ia de Estado de Meio Ambiente, Desenvolvimento Econômico, Produção e Agricultura Familiar

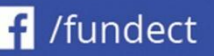

Agora preencha os campos do Plano de Atividades. As informações preenchidas aqui são de extrema importância, **preencha com atenção!** 

O título pode ser usado o nome que desejar. Esse é o título de descreverá a bolsa no sistema.

Observe que o sistema traz, por padrão, o próprio coordenador da proposta como orientador. Caso o Orientador deste bolsista não seja o próprio coordenador da proposta, utilize a opção **Selecionar Orientador** e busque-o no sistema pelo nome ou CPF e, após encontrado, clique em **Vincular**.

Semelhantemente, utilize a opção **Selecionar Bolsista** para procurá-lo no sistema por nome ou CPF. Quando encontrado, selecione-o e clique em **Vincular**.

Após selecionado o bolsista, observe que o sistema preencherá automaticamente algumas informações de acordo com os dados cadastrais que o mesmo inseriu em seu cadastro.

Agora preencha corretamente os campos **Modalidade/Nível**, **Início**, **Duração** (em meses) e demais campos do **Plano de Atividades**.

Preencha os **Dados Bancários** do **BOLSISTA**. Esses dados serão utilizados pelo setor financeiro para realizar o desembolso mensalmente.

| Nova Requis        | ição de Bolsa                                   |                                       | 1. Informações Técnicas<br>1.1 Resumo do Projeto<br>1.2 Relatórios/Prest. de Conta |
|--------------------|-------------------------------------------------|---------------------------------------|------------------------------------------------------------------------------------|
|                    | Plano de Atividades                             |                                       | 1.3 Solicitações e Alterações                                                      |
| Título:            |                                                 | Colorianan Dalaista                   |                                                                                    |
| Orientador         | Luismar Cândido Nascimento                      | Selecionar Boisista                   |                                                                                    |
| Offentador.        | Selecionar Orientador                           | Bu<br>Nome:                           | sca de Pesquisador                                                                 |
| Bolsista:          | Selecionar Bolsista                             | CPF:                                  |                                                                                    |
| Modalidade/Nível:  | Selecione                                       | -                                     |                                                                                    |
| Área de            |                                                 | Buscar                                |                                                                                    |
| Conhecimento: [    | Buscar grande Área e Sub-área de conhecimento]  |                                       |                                                                                    |
| Início:            | Agosto 🗸 2019 🖌                                 | Vincular                              | •                                                                                  |
| Duração da bolsa   | 1 •                                             | · · · · · · · · · · · · · · · · · · · |                                                                                    |
| Palavras-chave: F  | Programa Soma,Equipe de Formação Local 1        |                                       |                                                                                    |
| Insituição/Unidade | Selecione                                       | -                                     |                                                                                    |
| de Execução:       |                                                 |                                       | 4.2 Cubatituia                                                                     |
| Dados Bancários    |                                                 |                                       | 4.3 Substituição<br>4.4 Em edição                                                  |
| Banco              | Selecione                                       | -                                     | 4.5 Acompanhamento de                                                              |
| Dano.              |                                                 |                                       | solicitações                                                                       |
| Agência:           |                                                 |                                       | 5 Informações Administrativ                                                        |
| Conta:             | -                                               |                                       | 5.1 Localização do Processo                                                        |
| Tipo de Conta:     | Conta Corrente 🚽                                |                                       | 5.2 Informações Restritas                                                          |
| npo de conta.      | conta con chice _                               |                                       | 5.3 Documentos Restritos                                                           |
| Formação Acadêm    | lica                                            |                                       | 6. Prestação de Contas                                                             |
| Formação:          | Selecione o bolsista                            |                                       | 6.1 Visualizar Formulários                                                         |
| Curso:             |                                                 |                                       | 6.2 Definir exceção                                                                |
| Instituição de     |                                                 |                                       | 7 Avaliação do Polatórios                                                          |
| Formação:          |                                                 |                                       | 7.1 Convidar Avaliador Ad-H                                                        |
|                    | Criar/Editar Atividades Criar/Editar Cronograma |                                       |                                                                                    |
|                    |                                                 |                                       |                                                                                    |

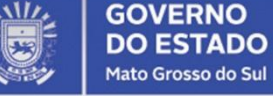

SEMAGRO

de Estado de Meio A Desenvolvimento Ec odução e Agricultura

fundect.ms.gov.br **f** /fundect

Em **Formação Acadêmica**, o sistema deverá ter preenchido alguns campos. Confira se as informações estão corretas. Caso sim, clique em **Criar/Editar Atividades**.

| Formação:                   | Doutorado 💌                                     |
|-----------------------------|-------------------------------------------------|
| Curso:                      | Ciências Exatas e da Terra                      |
| Instituição de<br>Formação: | UFMS                                            |
|                             | Criar/Editar Atividades Criar/Editar Cronograma |
| tividades                   |                                                 |

Para criar atividades, basta descrevê-las individualmente e clicar em Salvar.

| Plano de Atividades                                                                                                    | <u> </u> |
|----------------------------------------------------------------------------------------------------|----------|
| ATENÇÃO: Depois de cadastrar cada uma das atividades, você deverá colocar os prazos para<br>executá-las no cronograma de execução. | a        |
| Plano de Atividades                                                                                                    |          |
| Atividade:                                                                                                    |          |
|                                                                                                    |          |
| Salvar                                                                                                    |          |
| Atividades já cadastradas                                                                                                    |          |
| A.1 Atividade 1                                                                                                    | ×        |
| A.2 Atividade 2                                                                                                    | ×        |
| A.3 Atividade 3                                                                                                    | ×        |
|                                                                                                    | -        |

fundect.ms.gov.br 📑 /fundect

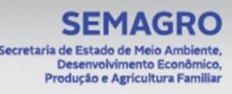

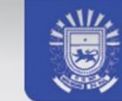

GOVERNO DO ESTADO Mato Grosso do Sul Após inserir todas as atividades, feche a janela e observe que a tela atualizará com as informações inseridas.

| A.1 | Atividade 1 |  |
|-----|-------------|--|
| A.2 | Atividade 2 |  |
| A.3 | Atividade 3 |  |

Agora clique em **Criar/Editar Cronograma** e correlacione as atividades descritas no passo anterior com os respectivos meses. Feito isso, clique em **Salvar Cronograma** e feche a janela Cronograma de Atividades.

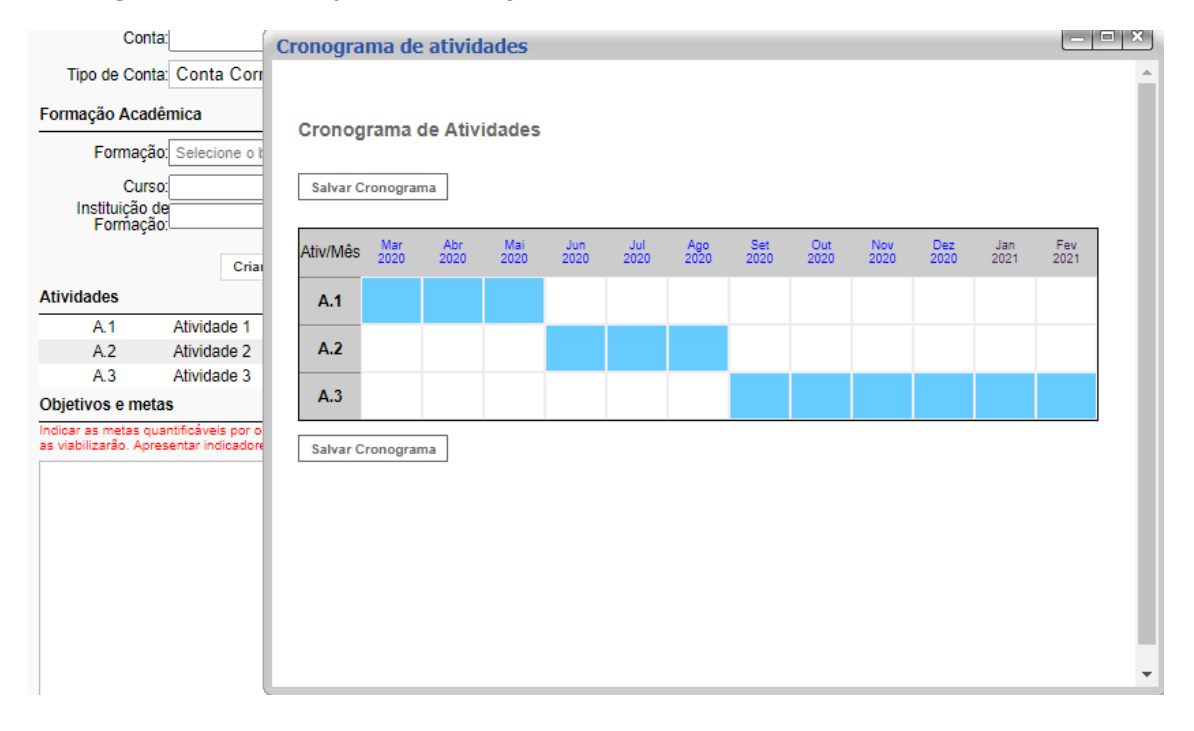

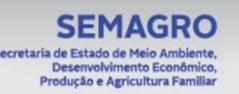

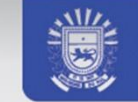

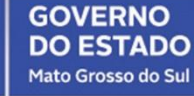

Agora basta preencher os campos **Objetivos e Metas** e **Métodos** (a descrição dos campos está no sistema) e depois clicar em **Submeter Requisição**.

| Objetivos e metas                                                                                     |                                                     |                                                                             |                                                                                     |                              |
|----------------------------------------------------------------------------------------------------|-----------------------------------------------------|-----------------------------------------------------------------------------|-------------------------------------------------------------------------------------|------------------------------|
| Indicar as metas quantifica<br>as viabilizarão. Apresentar                                            | iveis por objeti<br>indicadores qu                  | vo do projeto, com prazo<br>Jantitativos para o acomp                       | total de execução e ativida<br>anhamento das metas.                                 | des que                      |
| Objetivo 1<br>Objetivo 2<br>Meta 1<br>Meta 2                                                          |                                                     |                                                                             |                                                                                     |                              |
| Métodos<br>Descrever os métodos,<br>apresentar como está co<br>acessíveis aos usuários<br>sociedade). | ndicando direi<br>nfigurada a a<br>(instituições e: | ta e claramente como<br>rticulação que tornarão<br>staduais, municipais e f | os objetivos serão alcanç<br>os processos e produtos<br>'ederais,e outras organizaç | ados e<br>obtidos<br>ções da |
| Método 1<br>Método 2                                                                                  |                                                     |                                                                             |                                                                                     |                              |
| [                                                                                                    | Salvar Er                                           | ncaminhar ao Bolsista                                                       | Submeter Requisição                                                                 | //                           |

A opção **Encaminhar ao Bolsista** pode ser utilizada quando o coordenador não possui todos os dados do bolsista. Nesse caso, o **coordenador encaminha ao bolsista**, o bolsista **edita as informações e encaminha de volta ao coordenador** e, só nesse ponto, o coordenador pode **submeter a requisição.** 

Importante salientar que o bolsista ou o coordenador selecionados na requisição NÃO RECEBERÃO CONVITE para participar do projeto. Se eles forem selecionados aqui na requisição, serão avaliados pela Gerência de Bolsas da Fundect e, caso aprovados, serão automaticamente vinculados ao projeto. CONFIRA DUAS VEZES AS INFORMAÇÕES INSERIDAS para que não hajam problemas posteriormente.

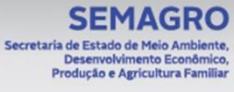

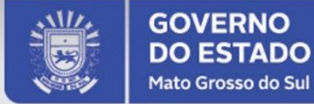

Caso tenha alguma dúvida, envie um email para **bolsas@fundect.ms.gov.br** para obter suporte.

Herick Vinicius F. Gustavo Assessoria de Tecnologia da Informação - FUNDECT

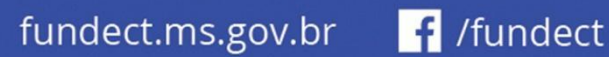

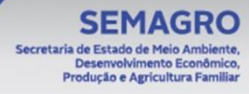

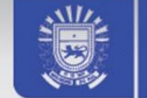

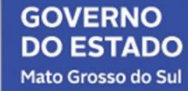